## <メンバー様向け>LINE連携の設定方法

## HR OnBoardから配信されるアンケートをLINEで受信できるように設定します。

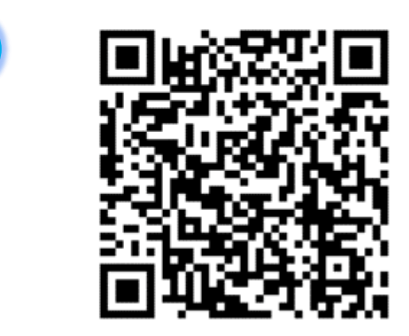

1

X

https://lin.ee/cKARdht

左のQRコードを読み取り、HR OnBoard 公式アカウントを友達に追加します。

※LINEのアカウント・表示名・設定している画像 などが所属企業側に知られる事はありません。 個人のアカウントでも安心してご利用いただけます。

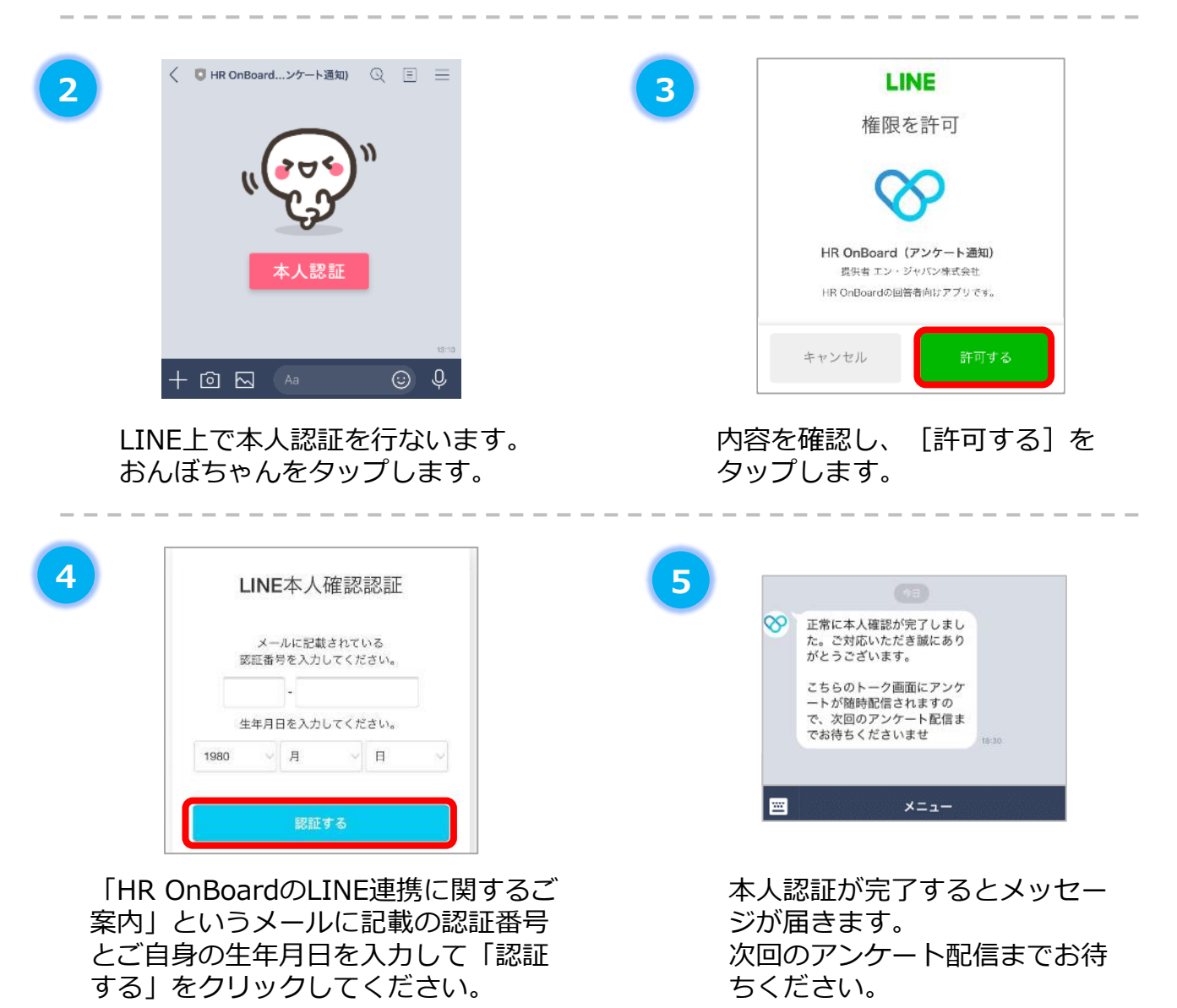

※メールが届かない場合は、御社の担当者に認証番号をお尋ねください。 ※認証に3回失敗した場合は、担当の方に認証番号の再発行を依頼してください。

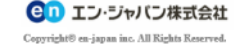

1